ПРИНЯТИЕ НА УЧЕТ ГРАЖДАН В КАЧЕСТВЕ, НУЖДАЮЩИХСЯ В ЖИЛЫХ ПОМЕЩЕНИЯХ

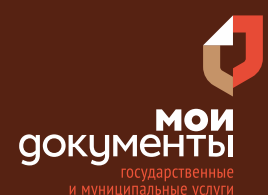

Сроки оказания услуги: 25 рабочих дней

# Введите в адресной строке браузера **www.gosuslugi.ru**

| Яндекс  | www. gosuslugi.ru                                | Поиск |
|---------|--------------------------------------------------|-------|
| Matter  | www.gosuslugi.ru есиа                            |       |
| and the | www.gosuslugi.ru enry                            |       |
| 2       | www.gosuslugi.ru                                 |       |
| 2       | www gosuslugi ru вход                            |       |
| -       | www gosuslugi ru вход в личный кабинет госуслуги |       |
|         | www gosuslugi ru личный кабинет                  |       |

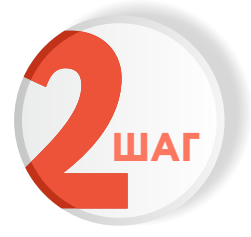

ШАГ

### Выполните авторизацию на сайте с помощью учетной записи ЕСИА

(Единая система идентификации и аутентификации)

| госуслуги                                                               |
|-------------------------------------------------------------------------|
| 1. ЛОГИН — номер мобильного телефона,<br>адрес электронной почты, СНИЛС |
| 2. ПАРОЛЬ - который Вы придумали сами                                   |
| Восстановить 3. Нажмите ВОЙТИ                                           |
| Войти                                                                   |
| Войти с электронной подписью                                            |
| Не удаётся войти?                                                       |
| Зарегистрироваться                                                      |

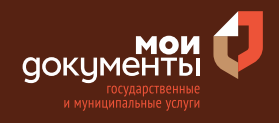

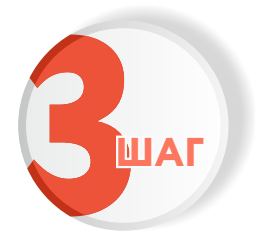

На главной странице сайта в поисковой строке наберите «Жилое помещение» и выберите из списка «Принятие на учет граждан в качестве, нуждающихся в жилых помещениях»

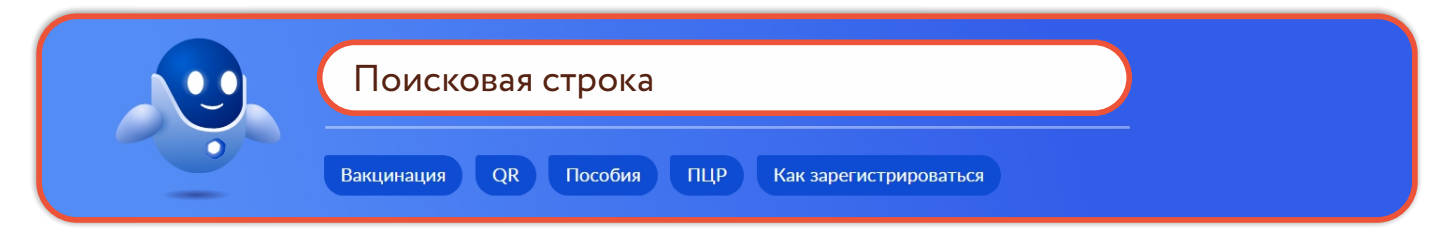

| Вот       | то я нашёл                                                                          |   |
|-----------|-------------------------------------------------------------------------------------|---|
| C         | Предоставление жилого помещения по договору социального<br>найма                    |   |
| $\langle$ | Принятие на учет граждан, в качестве нуждающихся в жилых<br>помещениях              | ] |
| 0         | Перевод жилого помещения в нежилое помещение и нежилого помещения в жилое помещение |   |

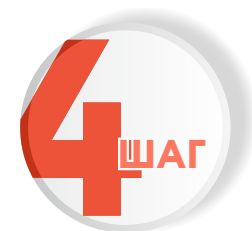

### Ознакомьтесь с условиями подачи заявления и нажмите «Начать»

### Принятие на учет граждан в качестве нуждающихся в жилых помещениях

Учет лиц, нуждающихся в предоставлении жилья, осуществляется органами местного самоуправления в отношении малоимущих граждан, а также категорий лиц, определенных федеральным законом, указом Президента Российской Федерации или законом субъекта Российской Федерации, признанных нуждающимися в жилье, если это предусмотрено законодательством субъекта Российской Федерации.

Срок услуги 25 рабочих дней.

**Результатом услуги** является решение о принятии на учет граждан в качестве нуждающихся в жилье в электронном виде.

Начать

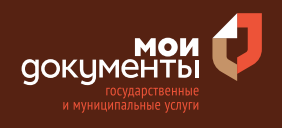

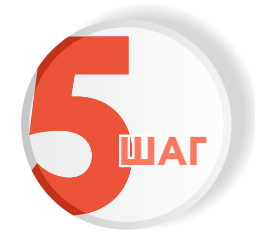

#### Выберите цель обращения

| ель обращения                                  |   |
|------------------------------------------------|---|
| Постановка на учет                             | > |
| Внесение изменений в сведения о гражданах      | > |
| Предоставление информации о движении в очереди | > |
| Снятие с учета                                 | > |

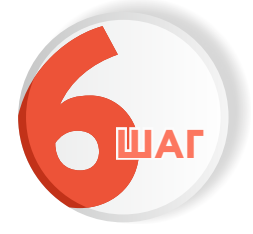

### Укажите кто обращается за услугой

| Кто обращается за услугой? |   |
|----------------------------|---|
| Заявитель                  | > |
| Представитель              | > |

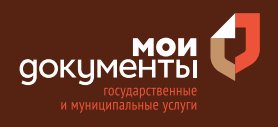

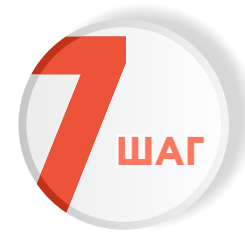

### Проверьте актуальность Ваших персональных данных и если все правильно, нажмите «Верно»

| ата рождения                    |            |            |                |
|---------------------------------|------------|------------|----------------|
|                                 |            |            |                |
| Таспорт гражданина РФ           |            |            |                |
| Серия и номер                   |            |            |                |
|                                 |            |            |                |
| Цата выдачи                     |            |            |                |
| 1.04.2010                       |            |            |                |
| Кем выдан                       |            |            |                |
| Pagences 1984C Paccase to Kapes | and street | rea Deneta | acress pattern |
| tanga tapasa                    |            |            |                |
| Код подразделения               |            |            |                |
|                                 |            |            |                |
|                                 |            |            |                |
| 🖉 Изменить                      |            |            |                |
|                                 |            |            |                |
|                                 |            |            |                |
|                                 | Верно      |            |                |

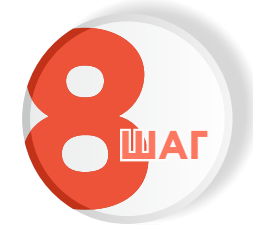

Проверьте корректность номера Вашего мобильного телефона, если данные верны, нажмите «Верно»

| Контактный телефон |   |  |
|--------------------|---|--|
|                    |   |  |
| 🖉 Редактировать    |   |  |
|                    |   |  |
|                    | - |  |

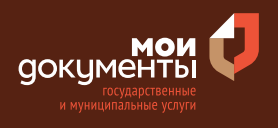

# Проверьте адрес электронной почты и нажмите «Верно»

| пектронная почт   | а заявителя |  |
|-------------------|-------------|--|
| Электронная почта |             |  |
| 🖉 Редактировать   |             |  |
|                   | Верно       |  |

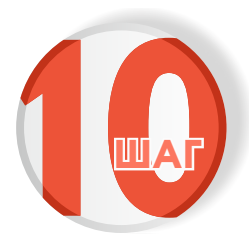

#### Введите адрес регистрации и нажмите «Верно»

| Адрес<br>Уточнить адрес            |
|------------------------------------|
| <ul> <li>Уточнить адрес</li> </ul> |
| Уточнить адрес                     |
|                                    |
| 🗌 Нет дома 📄 Нет квартиры          |
|                                    |
| Верно                              |

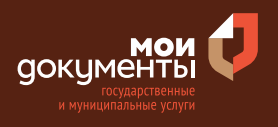

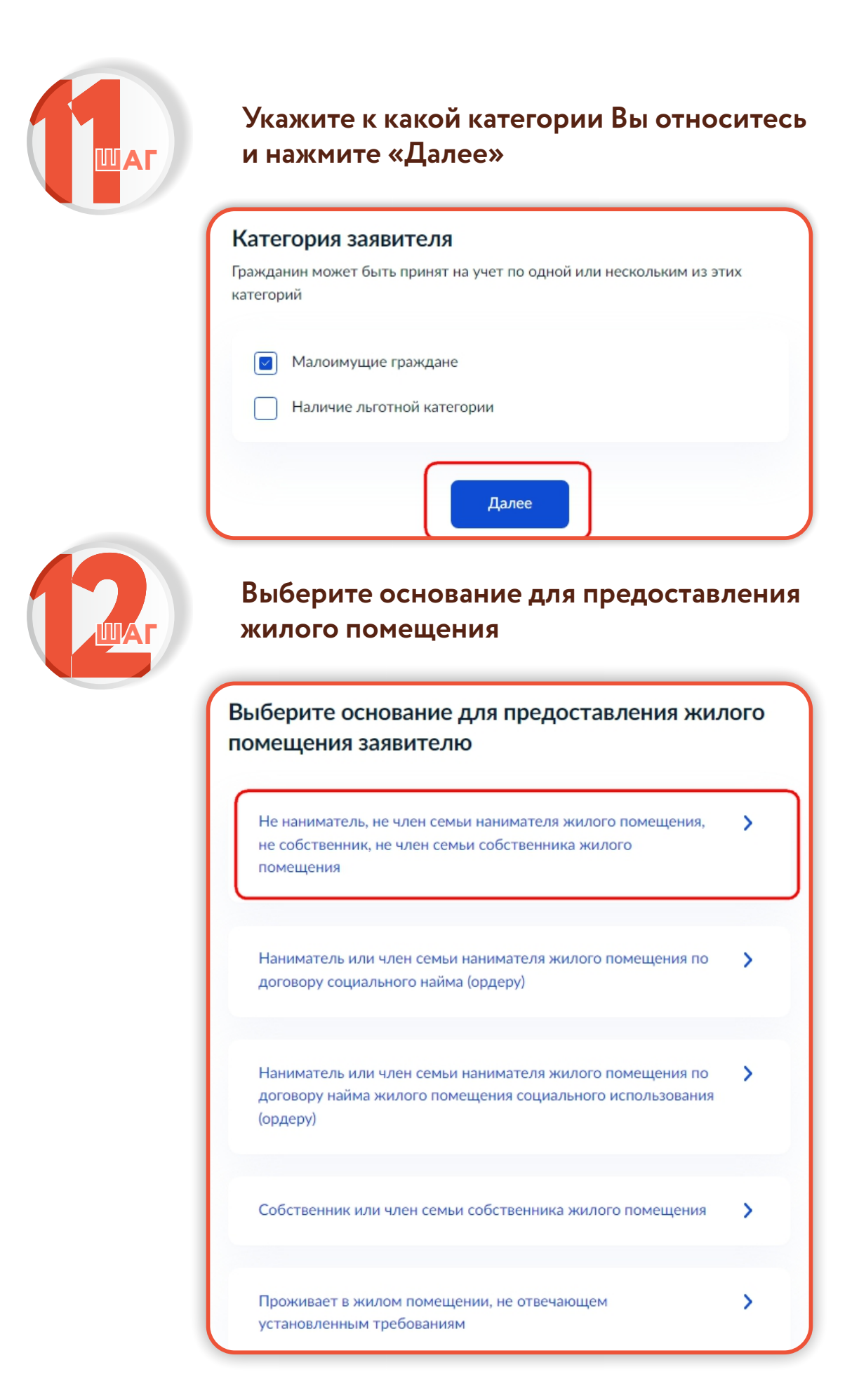

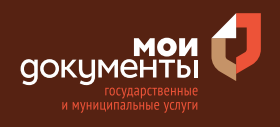

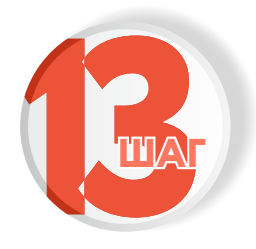

### Укажите с кем Вы проживаете

| Ске | м проживает заявитель?   |   |
|-----|--------------------------|---|
| Π   | роживает один            | > |
| Co  | овместно с членами семьи | > |

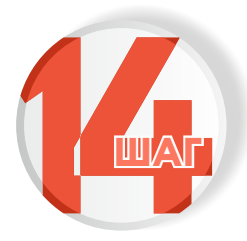

#### Укажите с кем из членов семьи Вы проживаете и нажмите «Далее»

|                         | Супруг (супруга)                                                                                                    |
|-------------------------|----------------------------------------------------------------------------------------------------|
|                         | Дети                                                                                                    |
|                         | Родители                                                                                                    |
| В слу<br>качес<br>члена | Иные родственники<br>чае, если вселены собственником или нанимателем жилого помещения в<br>тве членов своей семьи и ведут с ним общее хозяйство, а также признаны<br>ами семьи в судебном порядке |

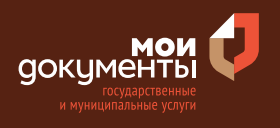

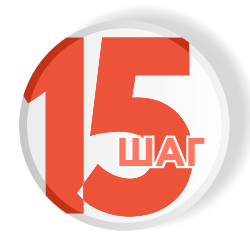

#### Введите сведения о супруге и нажмите «Далее»

| Фамилия       |   |       |  |
|---------------|---|-------|--|
| No            |   |       |  |
| Имя           |   |       |  |
| Freeze        |   |       |  |
| Отчество      |   |       |  |
| Received and  |   |       |  |
| При наличии   |   |       |  |
| Дата рождения |   | снилс |  |
|               | Ē |       |  |
|               |   |       |  |

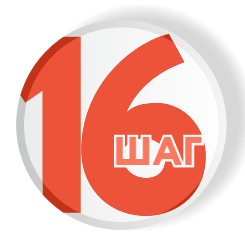

### Введите данные документа, удостоверяющего личность супруга (супруги) и нажмите «Далее»

| Record from       | 0 |
|-------------------|---|
|                   | Q |
| Серия             |   |
|                   |   |
| Необязательно     |   |
| Номер Дата выдачи |   |
|                   | Ë |
| Кем выдан         |   |
|                   |   |

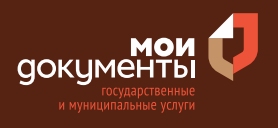

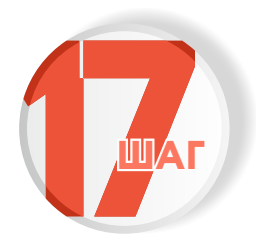

#### Укажите где зарегистрирован Ваш брак

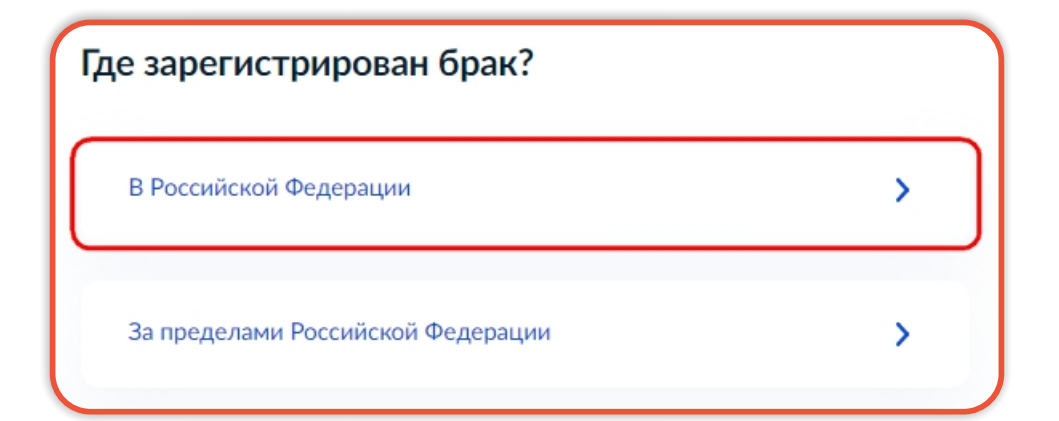

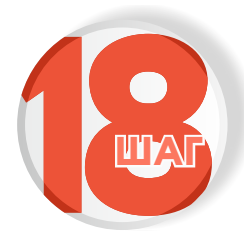

### Введите реквизиты актовой записи о браке и нажмите «Далее»

| юмер актовой записи о браке       | Дата |
|-----------------------------------|------|
|                                   |      |
| Иесто государственной регистрации |      |
|                                   | ×    |

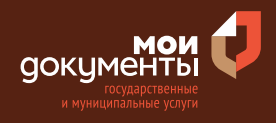

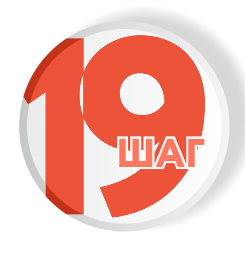

Выберите ребёнка, сведения о котором содержатся в вашем личном кабинете. Если сведения о ребёнке отсутствуют в вашем личном кабинете, введите в ручную и нажмите «Далее»

| ведения о ребёнке (детях)                                                                                                    |                                  |
|----------------------------------------------------------------------------------------------------|----------------------------------|
| Ребёнок 1                                                                                                    |                                  |
| Выберите ребёнка из вашего профиля                                                                                                    |                                  |
|                                                                                                    | ~                                |
| Выберите ребёнка, сведения о котором содержатся в вашем личн<br>Если сведения о ребёнке отсутствуют в вашем личном кабинете,<br>вручную | ном кабинете.<br>их можно внести |
| Добавить ребёнка                                                                                                    |                                  |
| Далее                                                                                                    |                                  |

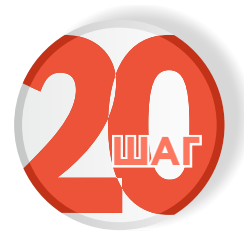

Проверьте номер СНИЛСа ребёнка и нажмите «Далее»

| Сведения о ребёнке |  |
|--------------------|--|
|                    |  |
| СНИЛС              |  |
|                    |  |
|                    |  |
| Далее              |  |

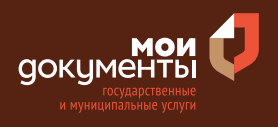

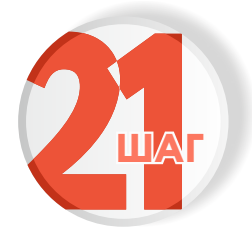

# Выберите из списка где зарегистрировано рождение ребёнка

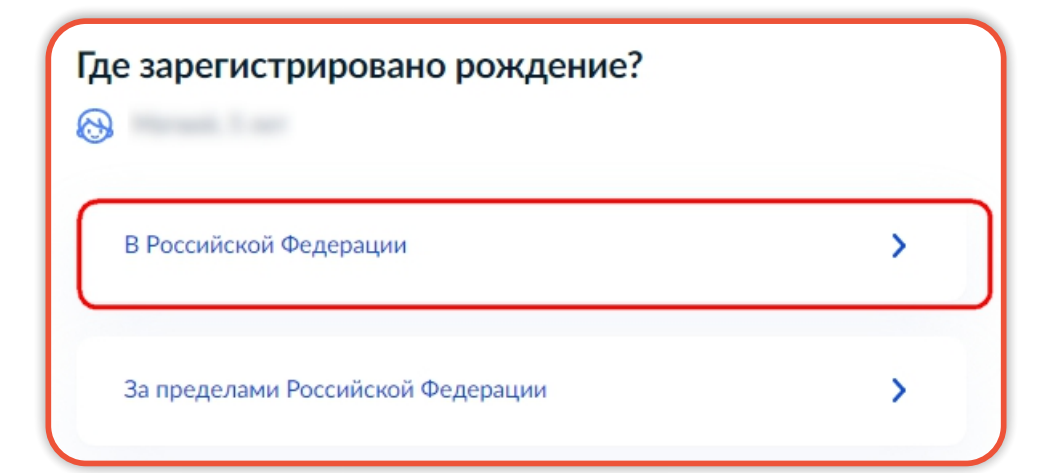

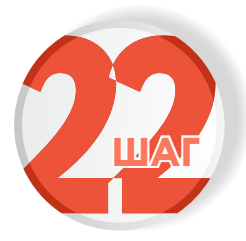

### Введите реквизиты актовой записи о рождении ребёнка и нажмите «Далее»

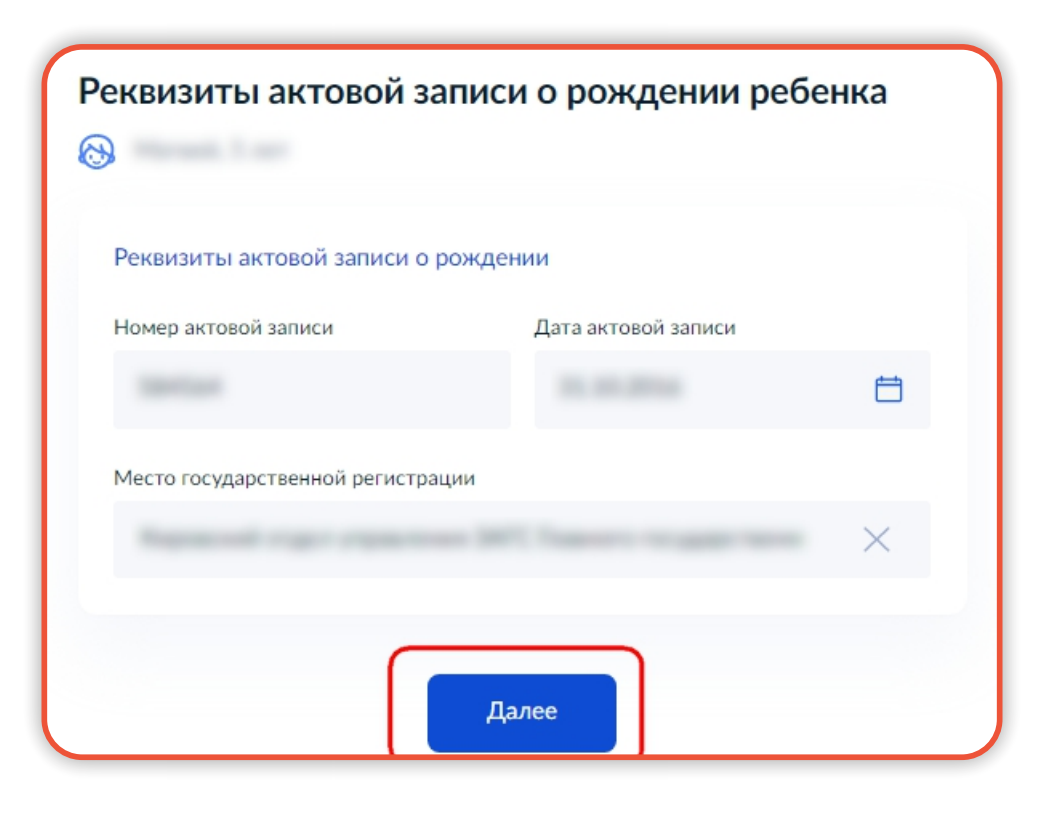

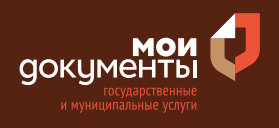

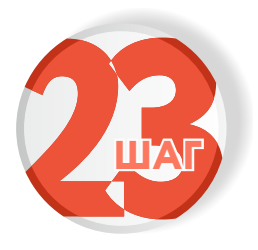

#### Выберите подразделение и нажмите «Выбрать»

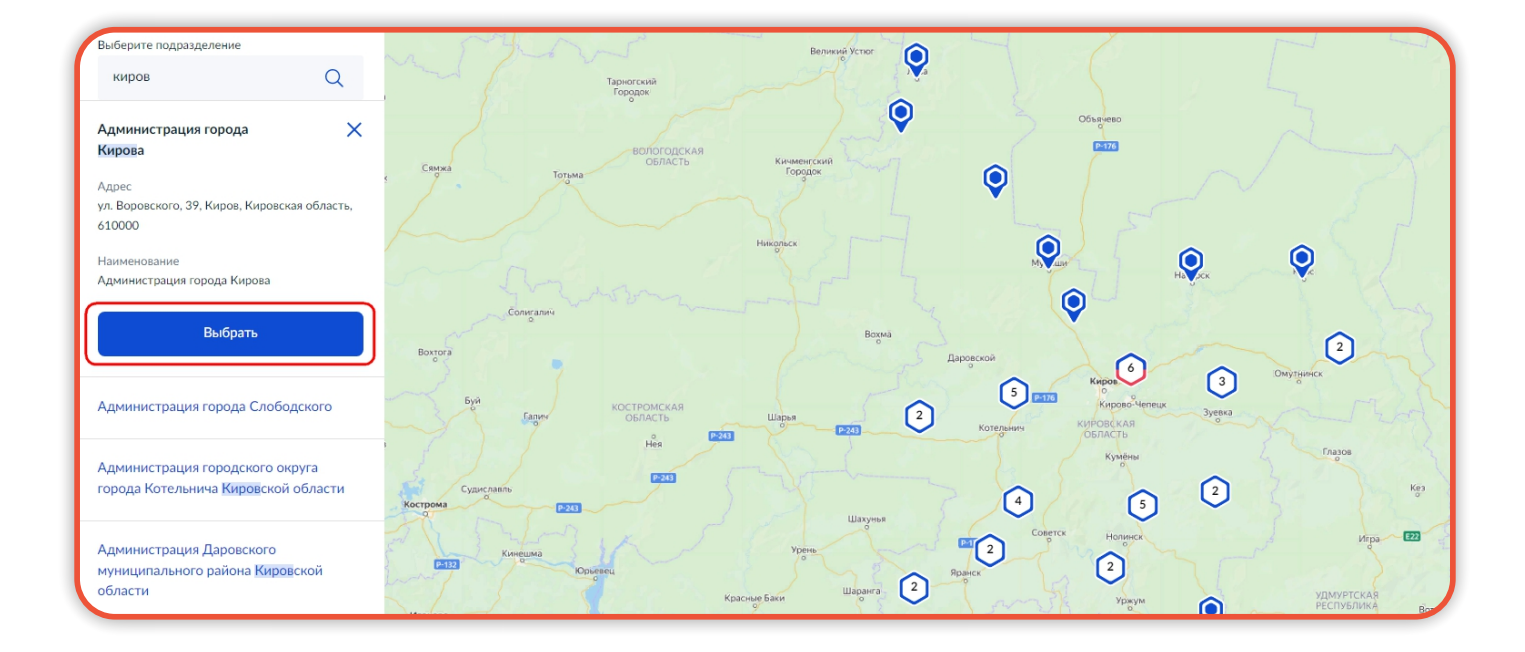

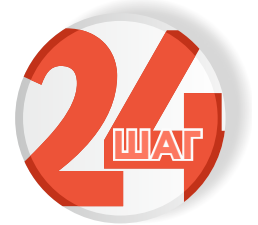

# Выберите способ получения услуги и нажмите «Подать заявление»

| Способ получени<br>услуги                                       | ия результата предоставления                                                                         |
|-----------------------------------------------------------------|----------------------------------------------------------------------------------------------------|
| Электронный результа<br>Ваш личный кабинет н<br>Получить дополн | ат предоставления услуги будет предоставлен в<br>на ЕПГУ.<br>нительно результат на бумажном носителе |
|                                                                 | Подать заявление                                                                                     |

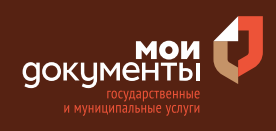

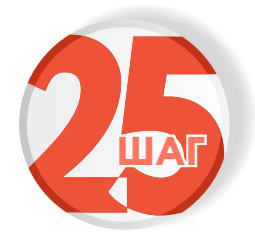

Следите за изменением статуса заявления в личном кабинете

|              |            | × |
|--------------|------------|---|
| Обзор        |            |   |
| Мои заявлен  | ния 🚺      |   |
| Документы    | и данные   |   |
| Госпочта     |            |   |
| Согласия     |            |   |
| Настройки    |            |   |
| Войти как ор | оганизация |   |
| Выйти        |            |   |

Результатом услуги является решение о принятии на учет граждан в качестве нуждающихся в жилье в электронном виде.